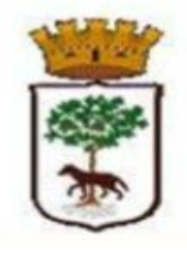

Città Lecce

POLIZIA LOCALE PROTEZIONE CIVILE MOBILITA' E VIABILITA'

### PORTALE Comune di Lecce

REGOLAMENTO PER L'ACCESSO E LA CIRCOLAZIONE DEI VEICOLI NELLE ZONE A TRAFFICO LIMITATO E NELLE AREE PEDONALI DEL COMUNE DI LECCE

#### APPROVATO CON D.C.C. N.92 DEL 30/08/2020

Accettazione richieste dei Permessi di accesso alla Z.T.L. (Zona Traffico Limitato) Limited Zone del centro storico cittadino

#### Accesso al servizio

#### 👸 Comune di Lecce

#### Cos'é SPID:

SPID è il sistema di accesso ai servizi forniti dalla Pubblica Amministrazione e dai privati accreditati attraverso un'unica identità digitale

Sei già in possesso di un'utenza SPID?

Accedi con le credenziali fornite dal tuo gestore

Non hai ancora un'utenza SPID?

**Richiedi SPID** 

#### Cosa posso fare con SPID?

in questa fase di avvio del servizio le credenziali SPID sono utilizzabili solo per l'accesso ai servizi per il cittadino

Maggiori informazioni - Serve aiuto?

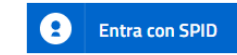

Autenticazione per l'accesso al Portale del Comune di Lecce tramite il sistema SPID Sistema Pubblico Identità Digitale

#### Storico richieste

|                 |             | Deciene                                   | Dualia                 |                                 |                 |            | cned    |                |  |
|-----------------|-------------|-------------------------------------------|------------------------|---------------------------------|-----------------|------------|---------|----------------|--|
|                 | l.          | Regione                                   | Puglia                 |                                 |                 |            | spru    |                |  |
| MENU            | 🐺 Città     | Città di Lecce - Portale Servizi Digitali |                        |                                 |                 |            | Cerca   |                |  |
|                 |             |                                           | An                     | agrafe on-line Fascicolo Utente | Profilo Utente  |            |         |                |  |
| mento Domanda P | Pass Ztl    |                                           |                        |                                 |                 |            |         |                |  |
|                 | Pratiche di | zaza jad - ZZAJDA                         | 79T13Z326G             | Inserisci nuova domand          | a               |            |         |                |  |
|                 | Pratiche In | serite                                    |                        |                                 |                 |            | 3 el    | ementi trovati |  |
|                 | ID Pratica  | Richiedente                               | Stato                  | Tipologia                       | Num. Protocollo | Data Prot  | Importo | Operazioni     |  |
|                 | 18          | z d                                       | In attesa di pagamento | Occasionali - ART_15            | 37              | 08/12/2021 | 5.0     | €              |  |
|                 | 17          | z                                         | Approvata              | Occasionali - ART_15            | 36              | 07/12/2021 | 5.0     | 10             |  |
|                 | 16          |                                           | Approvata              | Occasionali - ART 15            | 35              | 07/12/2021 | 5.0     |                |  |

Ad accesso avvenuto, si visualizzerà automaticamente lo storico delle proprie richieste e lo stato della nuova richiesta effettuata precedentemente, nonché la possibilità di effettuare una nuova richiesta cliccando sul tasto "Inserisci nuova domanda".

# Selezione Tipologia

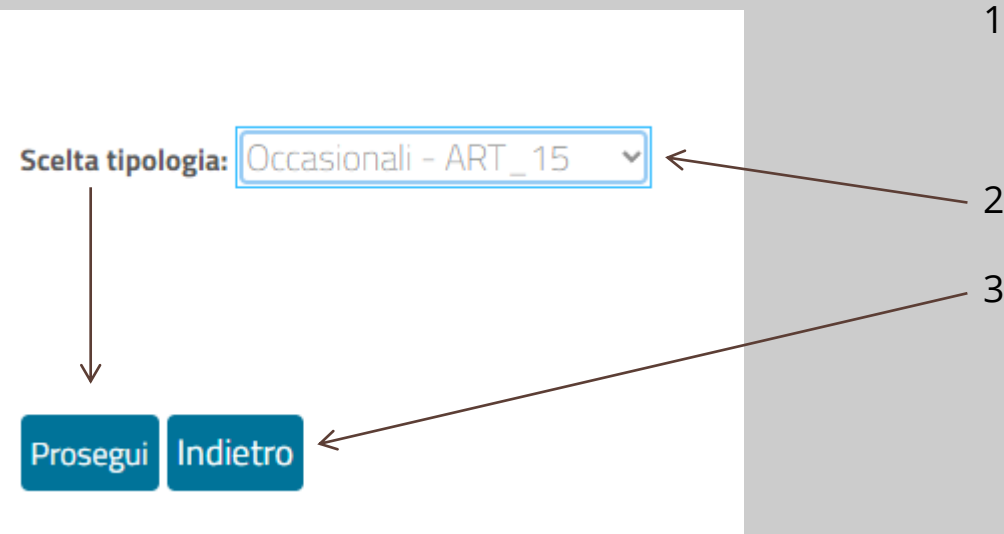

- 1. Premendo sul bottone "Inserisci nuova domanda" si accede alla sezione dove è possibile selezionare il modulo/tipologia da compilare.
- 2. Selezionata la tipologia desiderata occorre premere sul tasto "Prosegui"
- 3. Premendo il tasto "Indietro" si ritorna alla pagina precedente che riporta lo storico delle richieste effettuate precedentemente.

#### **Compilazione Modulo**

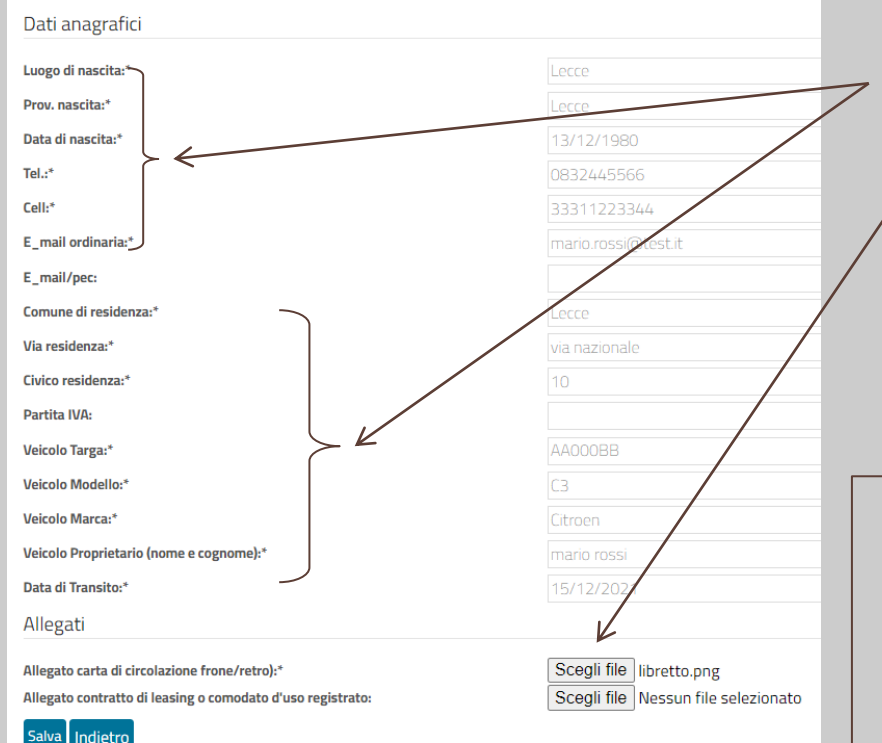

Occorre compilare tutti i campi della maschera. I campi obbligatori sono contrassegnati con il carattere asterisco (\*)

Per allegare i documenti richiesti alla fine del modulo, occorre che il documento sia stato preventivamente digitalizzato e salvato sul vostro computer e successivamente allegato al modulo tramite il pulsante "Scegli file"

Dopo aver compilato la maschera è sufficiente cliccare sul tasto Salva

Premendo il tasto "Indietro" si tornerà alla maschera precedente.

### Conferma pratica e invio al protocollo

| Stato      | Tipologia            | Num. Protocollo | Data Prot | Importo | Operazioni |
|------------|----------------------|-----------------|-----------|---------|------------|
| Da inviare | Occasionali - ART_15 |                 |           | 5.0     | <u>e</u>   |

Dopo aver compilato tutti i campi obbligati(\*) della maschera anagrafica del richiedente e confermata con il tasto "Salva", la procedura di richiesta autorizzazione Z.T.L.-CS si concluderà operando nel seguente modo.

Tramite il bottone in fondo alla riga in corrispondenza della pratica appena salvata occorrerà premere il bottone "Invia". In questo modo la pratica verrà effettivamente protocollata nel sistema Comunale. L'operazione può impiegare qualche secondo di attesa.

# Pagamento

| Stato                  | Tipologia            | Num. Protocollo | Data Prot  | Importo | Operazioni |
|------------------------|----------------------|-----------------|------------|---------|------------|
| In attesa di pagamento | Occasionali - ART_15 | 38              | 15/12/2021 | 5.0     | €          |

Se il permesso non è soggetto a pagamento, la pratica andrà direttamente in stato lavorazione per essere verificata dagli uffici prepposti.

Diversamente, in caso di richiesta pagamento, la pratica andrà in stato di "attesa di pagamento".

Tramite il bottone di pagamento sarà quindi possibile pagare direttamente online con il sistema PagoPA o offline allegando copia della ricevuta di pagamento.

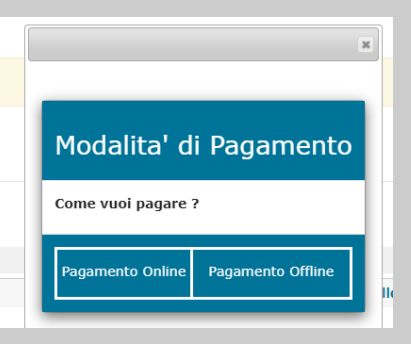

### Verifica pratica

StatoTipologiaNum. ProtocolloData ProtImportoOperazioniInviataOccasionali - ART\_153815/12/20215.05.0

Terminata la procedura la pratica andrà nello stato "Inviata".

| Approvata | Occasionali - ART_15 | 36 | 07/12/2021 5.0 | 10 |
|-----------|----------------------|----|----------------|----|
|-----------|----------------------|----|----------------|----|

L'operatore quindi dell'ufficio preposto si occuperà di verificare la pratica e nel caso approvarla.

Approvata la pratica il permesso di transito sarà operativo a tutti gli effetti e sarà possibile scaricarlo.